Becky Internet Mail は、有限会社リムアーツで開発、公開されているメーラです。POP3 によるメール受信、SMTP によるメール送信をサポートしており、CODA ネットワークセンターが提供しているサービスにおいて問題なく使用することができます。

Becky Internet Mail をお持ちでない場合は、インターネット関連雑誌の付録 CD-ROM や、有限会社リムアーツのホームページ(http://www.rimarts.co.jp/)から入手することができます。

なお、Becky Internet Mail は、シェアウェアとして公開されているソフトウェアです。継続して ご使用される場合は、必ずユーザ登録を行ってください。ユーザ登録の詳細に関しては、Becky Internet Mail 付属のドキュメントまたは、有限会社リムアーツのホームページ(http://www.ri marts.co.jp/)でご確認ください。

以下に Becky Internet Mail を CODA ネットワークセンターで使用するための設定について 簡単に説明します。Becky Internet Mail をより便利に使用するための設定に関しては、Beck y Internet Mail付属のドキュメントまたは、有限会社リムアーツのホームページ(http://www.ri marts.co.jp/)をご参照ください。

## 設定方法

 (1) 雑誌付録のCD-ROM やインターネットからダウンロードしたアーカイブファイルをダブルク リックすると、自己展開プログラムが起動します。ここでは【OK】ボタンをクリックします。

| 🛃 Setup                     |                                        |                                         |                        |                            |                     |                     |          | × |
|-----------------------------|----------------------------------------|-----------------------------------------|------------------------|----------------------------|---------------------|---------------------|----------|---|
| このブロ<br>他のフ:<br>(※イン        | コグラムは<br>ォルダにセ<br>マストールに               | 、以下のフ <del>,</del><br>ットアップし<br>1は、このPC | キルダロン<br>たい場合<br>おこ対する | セットアッコ<br>計は、通直<br>5管理者権   | ジされま<br>変更しつ<br>解が必 | さす。<br>て下さい<br>公要です | 6<br>*•) |   |
| CNPro                       | gram Files                             | ¥RimArts¥                               | B20                    |                            |                     |                     |          | 1 |
|                             |                                        |                                         |                        |                            |                     | 参照(                 | 3)       | 1 |
| ☑ Wind<br>☑ デス<br>※す<br>ション | lowsの「ス:<br>クトップに:<br>でにあるう<br>ンをOFFIこ | タートリメニ:<br>ショートカッ<br>/ヨートカット<br>/コートカット | ューに登<br>トを作成<br>・を上書る  | 録する(5)<br>する(12)<br>乳したくない | 場合に                 | t. zh               | 6のオ      | J |
|                             |                                        |                                         | C                      | OK                         |                     | ++>                 | セル       |   |

(1) **[**DK] ボタンをクリックし、セットアップを終了します。

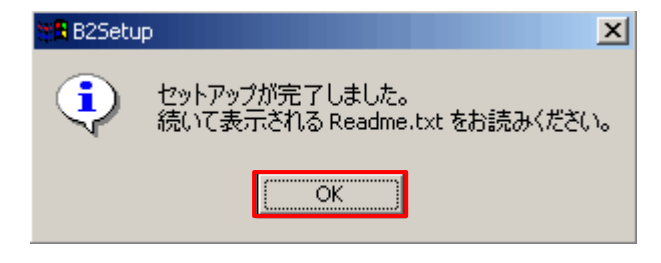

(2) メールボックスの作成先を決定し、【次へ(N)>】ボタンをクリックします。

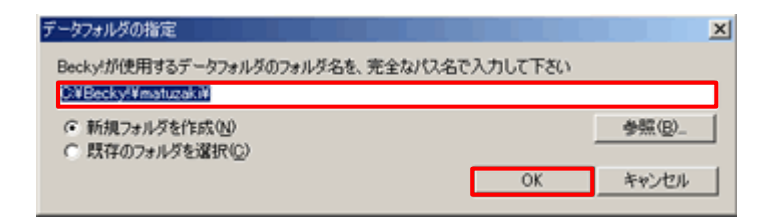

(3) ライセンス契約を読み、 同意する】ボタンをクリックします。

| 5イセンスについて                                                                                                    | ×         |
|----------------------------------------------------------------------------------------------------|-----------|
| 以下に表示されるライセンス同意書(日本文または英文のいずれか)を注意深くお読み頂いた上<br>頂ける場合のみ「同意する」をクリックして下さい。                                                                       | 、内容について同意 |
| ・====================================                                                                                                    | 1         |
| 有限会社リムアーツ(以下弊社)の「Becky! インターネットメール」は、下<br>記条項にご同意いただいた場合にのみご使用いただけます。<br>本ソフトウェアを使用された場合は下記条項にご同意いただけたものとさせて<br>いただきますので、下記条項を充分お読みの上ご使用(ださい。 |           |
| もしも、同意出来ない場合、たとえば用目的であっても、本ソフトウェアを使用<br>することは出来ません。使用を中止し、速やかに全てのインストールされたファ<br>イルを削録して下さい。                                                   |           |
| ライセンス同意書                                                                                                    |           |
| ・未登録のソフトウェアについて<br>未登録のソフトウェアは、30日間の試用期間、無料で使用することが出来ます。                                                                                      | <b>.</b>  |
| 同意する                                                                                                    | 国意しない     |

 (4) Becky Internet Mail は、シェアウェアとして公開されているソフトウェアです。継続してご 使用される場合は、必ずユーザ登録を行ってください。
 ユーザ登録を行う場合は【ライセンス購入済み、ユーザ登録を行います。】ボタンをクリックします。後でユーザ登録を行う場合は、【OK】ボタンをクリックします。

| シェアウェア量  | 診録のお願い                                                                                                 |                                                       |                               | ×     |
|----------|----------------------------------------------------------------------------------------------------|-------------------------------------------------------|-------------------------------|-------|
| <b>*</b> | "Becky! Internet Mail"は、う<br>総続してご使用のITK際にはラ<br>任意ですが最大30日となります<br>詳しくは「シェアウェア登録につい<br>このメッセージはユーザー登録( | ノェアウェアです。<br>イセンスをご購入<br>す。<br>いて」をご覧くださ(<br>参は表示されなく | 、]貢く必要があります。 <br>(い<br>(なります。 | 試用期間は |
| 試用開      | 始日: 2002年12月20日                                                                                        |                                                       |                               |       |
|          |                                                                                                    |                                                       | 有限会社リ                         | ムアーツ  |
| [C       | Ж                                                                                                    |                                                       | シェアウェア登録                      | ເວນເປ |
|          | オンラ                                                                                                    | インで購入(型)                                              |                               |       |
|          |                                                                                                    |                                                       |                               |       |
|          | ライセンス購入済み                                                                                              | 、ユーザー登録?                                              | を行います。                        |       |

(5) アカウントの設定を行います。以下の項目に記入し、[DK] ボタンをクリックします。 メールボックス名(X) 他のアカウント区別できる名前をご記入ください。 名前(N) お客様の名前(会社名等)を入力します。入力した名前は送信するメッセージの《送 信者》の欄に表示されます。 メールアドレス(<u>A</u>) お客様のメールアドレスを入力します。 **別紙「メールアカウント登録完了のお知らせ」**の<u>F-Mail アドレス</u>」をご記入く ださい。 受信プロトコル 受信メールサーバーの種類を選択します。ブルダウンボタンで「POP3」を選択します POP3 サーバ(受信)(M) 受信メールサーバ名を入力します。 **別紙「メールアカウント登録完了のお知らせ」**の<u>┣OP サーバ名」</u>をご記入く ださい。 SMTP サーバ名(送信)(S) 送信メールサーバ名入力します。 **別紙「メールアカウント登録完了のお知らせ」**の<u>「SMTPサーバ名」</u>をご記入く ださい。 ユーザーID(<u>U</u>) お客様のアカウント名を入力します。 **別紙「メールアカウント登録完了のお知らせ」**の「アカウント名」をご記入くださ ٤١, パスワード(P) パスワードを入力します。 **別紙「メールアカウント登録完了のお知らせ」の<u>「パスワード」</u>をご記入ください。** 認証方法(H)

認証方法を選択します。「標準」のラジオボタンを選択します。

| メールボックス名(2): CODA                                                     |
|-----------------------------------------------------------------------|
| 基本設定 接続  メール作成 受信  詳細                                                 |
| 個人情報<br>名前心: KOUDA TARO                                               |
| メールアドレス(A): taro@coda.ne.jp                                           |
| サーバー情報 受信プロトコル(T): POP3 -                                             |
| POP3サーバー(受信)(M): po.coda.ne.jp                                        |
| SMTPサーバー(送信)(S): po.codane.jp                                         |
| ユーザーID(1): [taro パスワード(2): *******                                    |
| 12312555(19) (* 標準 C APOP<br>「受信メールをサーバーに残す(1) 0 日後に削除(0の場合削除しない)(10) |
| メールボックスの名前を設定します。<br>識別しやすい名前を付けましょう。                                 |
|                                                                       |
| プロファイル(B): (標準) 新規(M) 所形(D). 取込(2)                                    |
| グローバルプロファイル(Q) OK キャンセル ヘルブ                                           |

## メールアカウントの設定変更

Becky のインストール後にメールアカウント等の設定を変更される場合は、以下の手順で行ってください。

(1) Becky を起動します。Becky ウィンドウが開いたら、上部メニューの【ツール(T)】をクリック し、【メールボックスの設定(O)】を選択します。

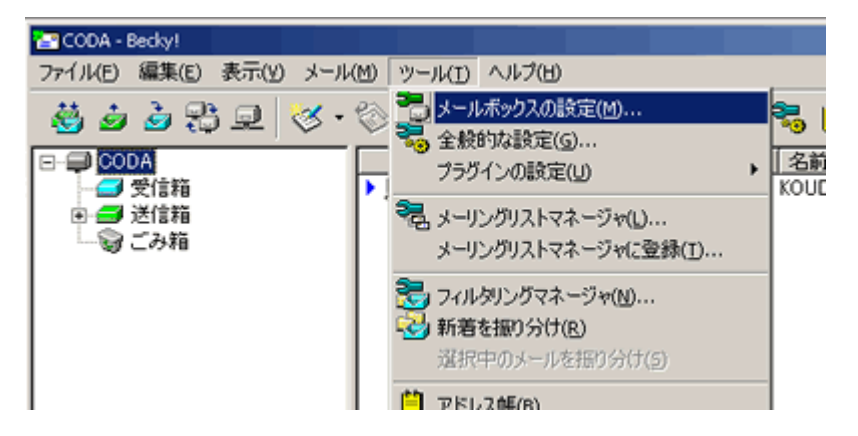

(2) 設定」画面の【基本設定】タブを選択し、「メールアドレス」、「パスワード」、「POP3 サー バ名」、「SMTP サーバ名」等必要な設定情報を変更し【OK】 ボタンをクリックします。

| ()の設定                                                     |
|-----------------------------------------------------------|
| メールボックス名(2): CODA                                         |
| 基本設定 接続  メール作成   受信   詳細                                  |
| 個人情報<br>名前(12): KOUDA TARO<br>メールアドレス(A): taro@coda.ne.jp |
| サーバー情報<br>受信プロトコル(ID: POP3 マ                              |
| POP3サーバー(受信)(M): po.codane.jp                             |
| SMTPサーバー(送信) (S): po.codane.jp                            |
| ユーザーID(山): taro パスワード(P): *******                         |
| 認証方式(H) @ 標準 C APOP                                       |
| □ 受信メールをサーバーに残す(1) □ □ □ 日後に削除(0の場合削除しない)(1)              |
| メールボックスの名前を設定します。<br>識別しやすい名前を付けましょう。                     |
| プロファイル(R): (標準)  新規(W) 所形(D) 取込(Y)                        |
| グローバルプロファイル(Q) OK キャンセル ヘルブ                               |